## Creating An Expense

Expenses can be entered into PlayMaker CRM to track expenses by user and account. Additionally, Stark II compliance is built in to PlayMaker's expense module. This article describes how to create an expense, broken into four steps.

**Note:** For accurate Stark II Compliance tracking, contacts must have a *Contact Type* selected in their contact details. To learn more about creating contacts, click here. For more information about contacts and how to associate them with accounts and events, click here.

## **Three Ways to Create Expenses**

The fastest way to create an expense is to create one on the *Dashboard* from the event that the expense should be associated to. When on the *Dashboard*, scroll down to the *Events* section. The last column on the table of events provides a link to create an expense from that event.

| Even                  | ts              |                      |           |                                   |                    |                                                                                               |                     |                                  |           |               |
|-----------------------|-----------------|----------------------|-----------|-----------------------------------|--------------------|-----------------------------------------------------------------------------------------------|---------------------|----------------------------------|-----------|---------------|
| View from             | 12/05/2016      | to 12/12/2016        | Type: All | Types Completion                  | Status: Not comple | ed 🗘 Go                                                                                       |                     |                                  |           |               |
| ACTIONS               | USER            | START                | END       | SUBJECT                           | LOCATION EVENT T   | PE EVENT PURPOSE AND EXPECTED OUTCOME                                                         | CALL/VISIT<br>NOTES | ACCOUNT                          | ATTENDEES | EXPENSE       |
| <u>View</u>  <br>Edit | Clint<br>Barton | 12/5/2016 8:00<br>AM | 9:00 AM   | Kaiser Foundation HHA -<br>Weekly | Meetin             | Build relationship, educate staff about our services, meet new contacts, and obtain referrals | No                  | KAISER FOUNDATION HOSPITAL - HHA | *         | <u>Create</u> |

**Tip:** This method is the suggested method for creating expenses as it completes a lot of the information input that required for an expense, such as account, business purpose, and contacts.

There are two other ways to create a new expense in the PlayMaker CRM web environment:

|               |             | KER      |          |                 |              |            |          |
|---------------|-------------|----------|----------|-----------------|--------------|------------|----------|
| Dashboard     | Calendar    | Accounts | Contacts | Referrals       | Expenses     | Stats      | TargetWa |
| Quest Oraliza |             |          |          | _               | Create an Ex | kpense     |          |
| Sort Order    |             |          | E        | zpens           | View Octobe  | er Expense | s        |
| View by:      | Month       | ٥        | Т        | here are no res | Driet Evener |            |          |
| Month:        | Current Mon | th ᅌ     |          |                 | Print Expens | es         |          |

• Mouse-over the Expense link, and click on the Create an Expense option (above).

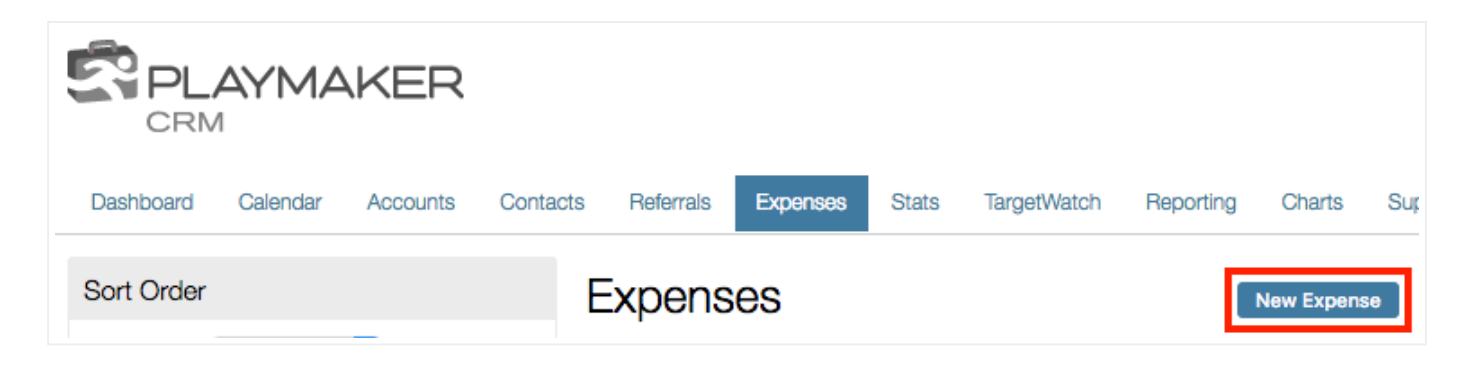

• Click the *Expense* link, then click the *New Expense* button.

Following any of the above steps will open the *Expense View* screen.

## Step 1 - Expense Details

| Expense Vie               | Expense View Save Cancel     |                                    |  |                  |                         |  |  |  |
|---------------------------|------------------------------|------------------------------------|--|------------------|-------------------------|--|--|--|
| Step 1<br>Expense Details | Step 2<br>Attach Receipt     | Step 3<br>Attach Contacts          |  |                  |                         |  |  |  |
| Do you have a receipt to  | upload? <u>Yes</u> <u>No</u> |                                    |  |                  |                         |  |  |  |
| Date of Expense           | 11/                          | 11/29/2016                         |  | Method           | Credit                  |  |  |  |
| Expense Amount            | \$ 30                        | 30.00                              |  | Reimbursed       | No                      |  |  |  |
| Category                  | В                            | Breakfast In-service               |  | Original Receipt | Yes                     |  |  |  |
| Business Purpose          | Ca                           | Cal Pac Med Ctr - Rehab In-Service |  | Account          | CALIFORNIA PACIFIC ME Q |  |  |  |
|                           |                              |                                    |  |                  |                         |  |  |  |
| Approved                  | N//                          | J/A                                |  |                  |                         |  |  |  |
|                           |                              |                                    |  |                  |                         |  |  |  |

The first step in creating an expense is to provide the details of the expense. In the first step, the following information should be added:

- Date of Expense
- Expense Amount
- Category (drop-down menu selection)
- Business Purpose
- Method (drop-down menu selection)
- Reimbursed (Yes or No drop-down menu)
- Original Receipt (Yes or No drop-down menu)
- Account (pop-up search window, allowing the user to select the appropriate account)

Once information has been added, click on the Yes or No link in the blue bar, indicating whether or not a receipt needs to be uploaded. Clicking Yes will progress to Step 2, while clicking No will progress to Step 3.

| Expense V                 | Expense View Save Cancel |                               |          |  |  |  |  |  |  |  |  |
|---------------------------|--------------------------|-------------------------------|----------|--|--|--|--|--|--|--|--|
| Step 1<br>Expense Details | Step 2<br>Attach Receipt | Step 3<br>Attach Contacts     | i-COMPLI |  |  |  |  |  |  |  |  |
| Does this expense ne      | ed to be allocated to co | ontacts? <u>Yes</u> <u>No</u> |          |  |  |  |  |  |  |  |  |
| DESCRIPTION               | ACTIONS                  |                               |          |  |  |  |  |  |  |  |  |
| Food for breakfast        | Choose File              | FullSizeRender 2.jpg          |          |  |  |  |  |  |  |  |  |
| Attach File               |                          |                               |          |  |  |  |  |  |  |  |  |

The second step allows the user to upload a file as a receipt, as well as provide a description of what was purchased. Clicking *Choose File* will open a window, allowing the user to navigate to and select the appropriate file. Once a receipt has been selected, use the *Yes* or *No* links in the blue bar to attach contacts to the expense in *Step 3*. If *No* is selected, the user will be moved to the i-COMPLI validation (*Step 4*), where the expense can then be saved.

**Note:** Clicking the *Attach File* button will allow the user to add an additional receipt. If there is only one receipt for the expense, clicking this button is not necessary.

| Expense Vi                | ew                    | l      | Save Cancel          |        |                              |
|---------------------------|-----------------------|--------|----------------------|--------|------------------------------|
| Step 1<br>Expense Details | Step 2<br>Attach Rece | eipt   | Step 3<br>Attach Cor | ntacts |                              |
| CONTACT                   |                       | CONTA  | CT TYPE              | ACCOUN | т                            |
| LEI CHOI                  | Q 🖸                   | Physic | cian [change]        | CALIFO | ORNIA PACIFIC MEDICAL CENTER |
| EDGAR ROTHENBERG          | a 🖸                   | Physic | cian [change]        | CALIFO | ORNIA PACIFIC MEDICAL CENTER |
| SARA SWENSON              | Q 🖸                   | Physic | cian [change]        | CALIFO | ORNIA PACIFIC MEDICAL CENTER |
| + Add Contact             |                       |        |                      |        |                              |
|                           |                       |        |                      |        |                              |

## Step 3 - Add Contacts

In the third step, users can associate contacts for the expense. Click the + *Add Contact* button, and a search window will pop up, allowing the user to add any contact to the expense. However, since the expense should be associated with contacts on the same account as the expense, searching for the account and selecting the appropriate contacts is the suggested method of adding contacts.

| Expense Vi                                                                                 | ew                                                                                                    |                           | Save Cancel               |       |  |  |  |  |  |  |  |
|--------------------------------------------------------------------------------------------|----------------------------------------------------------------------------------------------------|---------------------------|---------------------------|-------|--|--|--|--|--|--|--|
| Step 1<br>Expense Details                                                                  | Step 2<br>Attach Receipt                                                                                                    | Step 3<br>Attach Contacts | i-COMPLI                  |       |  |  |  |  |  |  |  |
| Stark II/Anti-Kid                                                                          | Stark II/Anti-Kickback Compliance Allocation                                                                                                    |                           |                           |       |  |  |  |  |  |  |  |
| Only the following cont                                                                    | acts from [Step 3] are                                                                                                    | affected by Stark II/A    | nti-Kickback regulations: |       |  |  |  |  |  |  |  |
| CONTACT                                                                                    | CONTACT TYPE                                                                                                    | UNIT                      | AMOUNT                    |       |  |  |  |  |  |  |  |
| LEI CHOI                                                                                   | Physician                                                                                                    | Dollars                   | 10 <b>\$10.00</b>         |       |  |  |  |  |  |  |  |
| EDGAR ROTHENBER                                                                            | G Physician                                                                                                    | Dollars                   | 10 <b>\$10.00</b>         | 8     |  |  |  |  |  |  |  |
| SARA SWENSON                                                                               | Physician                                                                                                    | Dollars                   | 10 <b>\$10.00</b>         | RESET |  |  |  |  |  |  |  |
| Total:                                                                                     |                                                                                                    |                           | \$30.00                   |       |  |  |  |  |  |  |  |
| i-Compli is designed to t<br>software is to provide ho<br>expenses that could in<br>should | Total: \$30.00   i-Compli is designed to track Stark II/Anti-Kickback expenses. Our purpose for developing this software is to provide home care agencies with a means to track non-monetary compensation expenses that could invoke a Stark II/Anti-Kickback violation. This tool is not intended, nor should it be used, as a substitute for specific legal advice. |                           |                           |       |  |  |  |  |  |  |  |

The last step allows users to appropriately distribute the amount of the expense amongst the associated contacts. This step is usually done automatically, and uses the *Contact Type* to determine which contacts should have their amounts tracked. If the *Contact Type* field is blank, or is not eligible for compliance tracking, the contact will not be listed in *Step 4*.

Once all of the information for the expense has been properly captured, the record can be saved by clicking the *Save* button above or below the data entry area of the *Expense View*. The expense will then show a summary, and a confirmation that the record has been saved.

| Expense View                |                         | It Back to List    |                                   |
|-----------------------------|-------------------------|--------------------|-----------------------------------|
| Section 2012 Expense saved. |                         |                    |                                   |
| Date of Expense             | 11/29/2016              | Method             | Credit                            |
| Expense Amount              | \$30.00                 | Reimbursed         | No                                |
| Category                    | Breakfast In-service    | Original Receipt   | Yes                               |
| Expense Owner               | Clint Barton            | File Attachments   | Food for breakfast                |
| Business Purpose            | Cal Pac Med Ctr - Rehab | n-Service Account  | CALIFORNIA PACIFIC MEDICAL CENTER |
| Contacts                    | EDGAR ROTHENBERG        | Physician Approved | N/A                               |
|                             | LEI CHOI                | Physician          |                                   |
|                             | SARA SWENSON            | Physician          |                                   |

Clicking the *Back to List* button above the expense will take the user back to their complete list of expenses. This view is what displays when a user initially clicks on the *Expense* navigation link.

| Expenses           |           |         |                 | New Expense                                           |                                              |                               |         |                      | Export   Pr                        |
|--------------------|-----------|---------|-----------------|-------------------------------------------------------|----------------------------------------------|-------------------------------|---------|----------------------|------------------------------------|
| ACTIONS            | APPROVED  | RECEIPT | DATE OF EXPENSE | ACCOUNT                                               | ASSOCIATED CONTACTS                          | STARK II ALLOCATION           | AMOUNT  | CATEGORY             | BUSINESS PURPOSE                   |
| Uiew   Edit        |           | 0       | 11/29/2016      | CALIFORNIA PACIFIC MEDICAL CENTER                     | EDGAR ROTHENBERG<br>LEI CHOI<br>SARA SWENSON | \$10.00<br>\$10.00<br>\$10.00 | \$30.00 | Breakfast In-service | Cal Pac Med Ctr - Rehab In-Service |
| View   Edit        |           |         | 11/29/2016      | UNIVERSITY OF CALIFORNIA SAN FRANCISCO MEDICAL CENTER |                                              |                               | \$15.00 | Travel               | Parking for UCSFMC In-Service      |
| Display 10 ᅌ       | 1-2 of 2  |         |                 | 📢 🌗 Previous Ne                                       | xt 🕨 🕪                                       |                               |         |                      | Page 1 of 1 Go                     |
| Bulk Actions: Sele | ct Action | ٥]      |                 |                                                       |                                              |                               |         |                      |                                    |

It should be noted that the *Approved* column (shown above) will be updated when an administrator or manager approves expenses. The *Receipt* column will indicate if a receipt has been attached to the expense. If any changes to the expenses need to be made (such as uploading a receipt), users can click the *Edit* link in the *Actions* column to make changes to any of the above steps.

**Note:** By default, most users will not be able to delete expenses and will need to partner with their manager or administrator for assistance.